# 1.3 Découverte avec esup-example

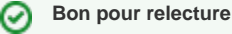

Ce paragraphe non exhaustif permet de découvrir esup-commons V2 au travers du projet esup-example. Ce dernier servira de bac à sable permettant de toucher du doigt les aspects incontournables pour le développement d'un projet.

### Sommaire :

- Installation
- Démarrage

## Installation

A l'aide du plugin Subversion (en perspective "SVN Repository Exploring") faire un checkout de la dernière version stable de esup-example :

https://subversion.cru.fr/esup-commons/tags/<dernière version>/esup-example Pour connaître la dernière version release voir : Changelog V2 ? Pièce jointe inconnue Faire un Checkout... Choisir Check out as a project in the workspace Nommer le projet "esup-example" et laisser les paramètres par défaut puis Finish Pièce jointe inconnue Passer en perspective "Java" Clic-droit sur le projet Maven => Enable Dependency Managment. Pièce jointe inconnue Comme on l'a dit précédemment, un projet esup-commons est composé de plusieurs sous-projets ou modules situés ici dans des sous-répertoires contenant chacun un fichier pom.xml, qui peuvent être des projets indépendants : Faire clic-droit sur le projet Import... => Maven => Existing Maven Projects : Ceci permet de transformer chaque module de \_esup-commons en projet à part entière grâce aux fichiers pom.xml déclarés dans les différents répertoires du projet père\_ Pièce jointe inconnue Là Eclipse retrouve tous les pom.xml : les laisser tous cochés Pièce jointe inconnue Cliquer sur Finish : il construit alors tous les projets. Ceci permet de lier le projet à ses dépendances Maven déclarées dans les fichiers pom.xml situés dans chaque module. Il créé un répertoire .m2 s'il ( 📷 ک n'existe pas. Enfin un petit "M" apparait sur l'icône du projet On constate que cette tâche entraîne le téléchargement de toutes les librairies nécessaires, c'est pourquoi elle peut-être relativement longue suivant le nombre de librairies pré-existantes dans votre répertoire .m2 (téléchargées pour d'autres projets) Pièce jointe inconnue

Il peut arriver que les chemins vers des sources soient calculés depuis la racine alors que celles-ci se trouvent dans src/main/java, src/main/resources etc. Plutôt que de faire cela manuellement (clic-droit sur le projet => Build Path => Configure Build Path), il suffit de faire un clic-droit sur le projet => Maven => Update Project Configuration.

### Puis faire clic-droit sur le projet => Run As => Maven install

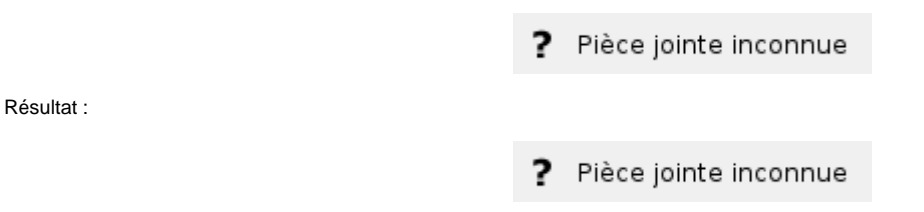

## Démarrage

Un projet *esup-commons* peut proposer un serveur d'application embarqué (pour un démarrage *standalone*), de manière presque transparente grâce à Maven et à l'utilisation du plugin Jetty.

Ce plugin se base sur la structuration préconisée par défaut dans un projet maven et retrouve automatiquement la webapp à lancer. Ainsi, à partir du moment où le projet respecte les standards Maven, l'utilisation du plugin jetty ne nécessite pas de configuration supplémentaire (hormis éventuellement un contextPath)

| <plugin></plugin>                                      |
|--------------------------------------------------------|
| <proupid>org.mortbay.jetty</proupid>                   |
| <pre><artifactid>maven-jetty-plugin</artifactid></pre> |
| <pre><version>6.1.26</version></pre>                   |
| <configuration></configuration>                        |
| <contextpath>/</contextpath>                           |
|                                                        |
|                                                        |
|                                                        |

Comme on l'a vu précédemment dans 1.2 Méthodologie de développement, esup-commons propose différents types de projets (jsf-mixte, jsf-servlet etc.). Le démarrage ne peut se faire que sur les modules packagés sous forme de WAR (qui sont donc dépendants des modules sous-jacents packagés en jar)

Dans esup-exemple, plusieurs types de projet sont implémentés il faudra donc choisir.

Via Eclipse : Lancer le projet par un clic-droit sur le projet esup-example-jsf-servlet par exemple Run AS => Maven build... et choisir l'action jetty:run

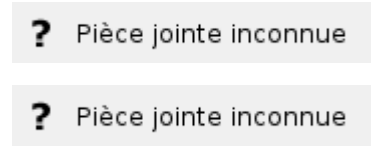

On pourra modifier par Run => Run configurations... et sélectionner "Maven Build"

#### Lancer la commande.

Au premier démarrage on constate dans la console le téléchargement d'un certain nombre de librairies et la création d'une base de données(1637 INFO org.hibernate.tool.hbm2ddl.DatabaseMetadata - table not found: User 1639 INFO org.hibernate.tool.hbm2ddl.SchemaUpdate - schema update complete).

#### Dans la console on obtient

```
[INFO] Scanning for projects...
[INFO] -----
                               _____
[INFO] Building esup-example
[INFO]
       task-segment: [jetty:run]
                               _____
[INFO] ------
[INFO] Preparing jetty:run
[INFO] [resources:resources {execution: default-resources}]
[WARNING] File encoding has not been set, using platform encoding Cp1252, i.e. build is platform dependent!
[WARNING] Using platform encoding (Cp1252 actually) to copy filtered resources, i.e. build is platform
dependent!
[INFO] Copying 33 resources
[INFO] [compiler:compile {execution: default-compile}]
[...]
[INFO] Started Jetty Server
2010-11-24 12:04:26.289::INFO: Started SelectChannelConnector@0.0.0.0:8080
[INFO] Starting scanner at interval of 3 seconds.
```

Dans un navigateur lancer localhost :8080... on obtient ceci :

### ? Pièce jointe inconnue

On constate que l'on est authentifié en bourges.

On va maintenant changer la méthode d'authentification afin de pouvoir se connecter en CAS.

Pour cela, ouvrir /src/main/resources/properties/auth/auth.xml en paramêtrer un CasFilterAuthenticationService à la place du OfflineFixedUserAuthenti cationService

```
<bean id="authenticator" lazy-init="true"

class="org.esupportail.example.services.authentication.AuthenticatorImpl">

<property name="authenticationService" ref="servletAuthenticationService" />

</bean>

<bean id="servletAuthenticationService" lazy-init="true"

class="org.esupportail.commons.services.authentication.CasFilterAuthenticationService">

</bean>
```

Modifier ensuite fichier /src/main/webapp/WEB-INF/web.xml et y indiquer l'adresse du votre serveur CAS

### Exemple :

```
<!-- CAS -->
<filter>
<filter-name>CAS Authentication Filter</filter-name>
<filter-class>org.jasig.cas.client.authentication.AuthenticationFilter</filter-class>
<init-param>
<param-name>casServerLoginUrl</param-name>
<param-value>https://cas.uhp-nancy.fr/cas/login</param-value>
</init-param>
<init-param>
<init-param>
</param-name>serverName</param-name>
<param-value>http://localhost:8080</param-value>
</init-param>
</filter>
```

... et

```
<filter>
                <filter-name>CAS Validation Filter</filter-name>
                <!--
                        <filter-class>org.jasig.cas.client.validation.SamlllTicketValidationFilter</filter-
class>
                -->
                <filter-class>org.jasig.cas.client.validation.Cas10TicketValidationFilter</filter-class>
                <init-param>
                        <param-name>casServerUrlPrefix</param-name>
                        <param-value>https://cas.uhp-nancy.fr/cas</param-value>
                </init-param>
                <init-param>
                        <param-name>serverName</param-name>
                        <param-value>http://localhost:8080</param-value>
                </init-param>
        </filter>
```

A l'enregistrement on constate dans la console que ça recharge le projet.

[...] [INFO] Restart completed at Wed Nov 24 12:20:14 CET 2010

Retenter un localhost:8080 et vérifier que l'authentification fonctionne